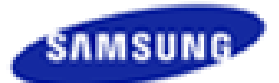

SAMSUNG TELECOMMUNICATIONS AMERICA Business Communications Division

## OAS Card V2.02 Upgrade Process

- **CAUTION:** This process assumes that you are experienced working with computers and data networks. If you are not comfortable working with PCs and data networks it is recommended that you stop and seek assistance with the upgrade process from Samsung Technical Support or another experienced technician familiar with the process.
- **NOTE:** This process assumes you have HyperTerminal installed on your PC. The upgrade can be performed with any terminal emulation program or from a DOS prompt, but exact steps used and displays seen may vary slightly.
- **WARNING:** The system main processor (MP10/MP10a/MP20S/MCP/MP20/MP40)) must be running V4.4x or higher software in order for a V2.02 OAS card to boot up. The system main processor must be running V4.3x software in order for a V1.00 OAS card to boot up. This upgrade process can be performed in a V4.30i system, but the OAS card will become stuck in an infinite reboot sequence after the upgrade has completed. It is therefore strongly recommended that you only upgrade OAS cards after upgrading the system to V4.4x or higher software even though the OAS V1.00 card will never fully boot with the V4.4x software.
- 1. Connect a PC, the system processor card, and the OAS card to a common LAN (similar to the following):

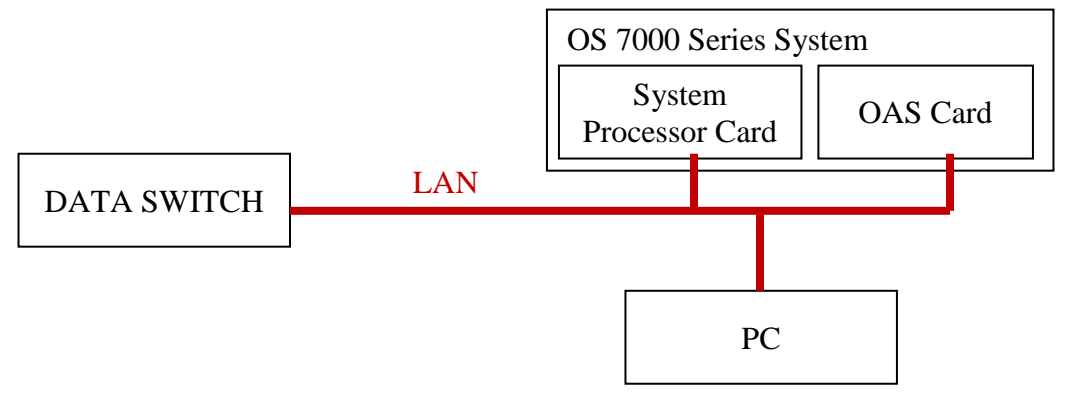

2. Create a folder on the PC C: drive called OAS1 and unzip the folder into this directory.

**NOTE:** This isn't a requirement; it is simply a recommendation to keep software upgrades organized.

- 3. Unzip the OAS\_V202\_(0110304).zip file (obtained from the GSBN) to this folder
- 4. Open the OAS1 folder, locate the "tftpd32" file, and double-click it to run the TFTP server
- 5. You should see the following window:

| 🔖 Tftpd32 by Ph. Jounin                                  |          |
|----------------------------------------------------------|----------|
| Current Directory C:\Documents and Settings\sguenther\De | Browse   |
| Server interfaces 192, 168, 9, 2                         | Show Dir |
| Tftp Server Tftp Client Syslog server                    |          |
|                                                          |          |
|                                                          |          |
|                                                          |          |
|                                                          |          |
|                                                          |          |
| ]                                                        |          |
| Current Action Listening on port 69                      |          |
| About Settings                                           | Help     |

- 6. The TFTP server is now configured and ready to receive update requests. Make note of the IP address displayed in the "Server interfaces" text box.
- 7. Power up the OS 7000 Series system
- 8. In **MMC 830** set the system IP address to an address on the same network as the PC (if not already configured).

**NOTE:** If changes were made you will need to reboot the system for changes to take effect.

9. In **MMC 831** set the OAS card IP address to an address on the same network as the PC and system processor card (if not already configured).

**NOTE:** If changes were made you will need to reboot the OAS card for changes to take effect.

10. After setting/verifying the IP addresses open HyperTerminal on the PC

11. Create a new connection called "OAS CLI"

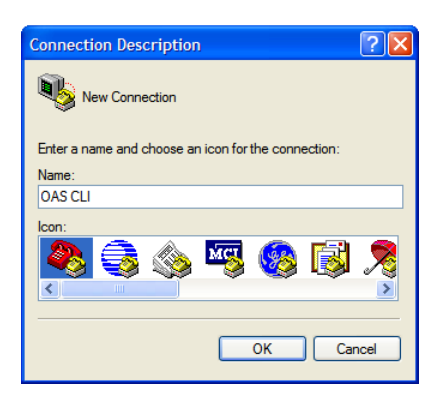

12. Set "Connect using" to "TCP/IP (Winsock)" and enter the OAS card IP address in the "Host address" field

| Connect To                                        | ? 🛛              |  |  |  |  |
|---------------------------------------------------|------------------|--|--|--|--|
| 🧞 OAS CL                                          |                  |  |  |  |  |
| Enter details for the host that you want to call: |                  |  |  |  |  |
| Host address:                                     | 192.168.9.4      |  |  |  |  |
| Port number:                                      | 23               |  |  |  |  |
|                                                   |                  |  |  |  |  |
| Connect using:                                    | TCP/IP (Winsock) |  |  |  |  |
|                                                   | OK Cancel        |  |  |  |  |

13. Click **OK** to connect to the OAS card. You should be presented with a "Login:" prompt

| 🍓 OAS CLI - HyperTe                                  | rminal               |        |        |      |     |         |            |  |  |
|------------------------------------------------------|----------------------|--------|--------|------|-----|---------|------------|--|--|
| <u>Eile E</u> dit <u>V</u> iew <u>C</u> all <u>T</u> | ransfer <u>H</u> elp |        |        |      |     |         |            |  |  |
| 🗅 😂 💿 🌋 📫                                            | 8                    |        |        |      |     |         |            |  |  |
| Login:                                               |                      |        |        |      |     |         |            |  |  |
| Connected 0:00:45                                    | Auto detect          | TCP/IP | SCROLL | CAPS | NUM | Capture | Print echo |  |  |

- 14. Enter the username "mgi" and press enter
- 15. At the "Password:" prompt enter "mgi12345"

16. The main login menu is displayed

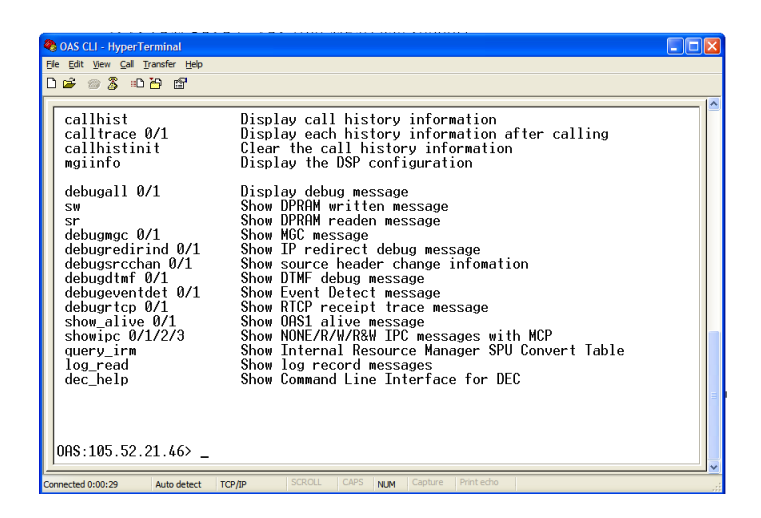

- 17. Type the command "allset" and press enter.
- 18. You will be prompted to enter the OAS card IP address, subnet, and gateway. If the displayed values are correct you do not need to type anything; simply press enter to confirm.
- 19. You will then be prompted to enter the "I/O Server IP Address". This is the IP address of the PC (which is shown in the "Server interfaces" field of the TFTPD application shown in step 5). Enter the IP address and press enter.

| 🗞 OAS CLI - HyperTerminal                                                                                                    |   |
|----------------------------------------------------------------------------------------------------|---|
| Ele Edit View Call Transfer Help                                                                                                    |   |
| D\$ \$ \$ \$ \$                                                                                                    |   |
| New ORSI SubnetMask:<br>Current ORSI Gateway:105.52.21.1<br>New ORSI Gateway:<br>Current I/O Server IP Address:105.52.21.143<br>New I/O Server IP Address: |   |
| <pre></pre>                                                                                                    |   |
| 0AS1 IPv6 Address : ::<br>0AS1 IPv6 submask :::<br>0AS1 IPv6 gatemay :::<br>                                                                               | 3 |
| Connected 0:01:52 Auto detect TCP/IP SCROLL CAPS NEW Capture Print echo                                                                                    | ~ |

20. When the above screen is displayed type the command "reboot" to restart the OAS card and perform the upgrade. *This will cause HyperTerminal to disconnect.* 

21. You should see activity from the TFTPD application window as the files are downloaded by the OAS card.

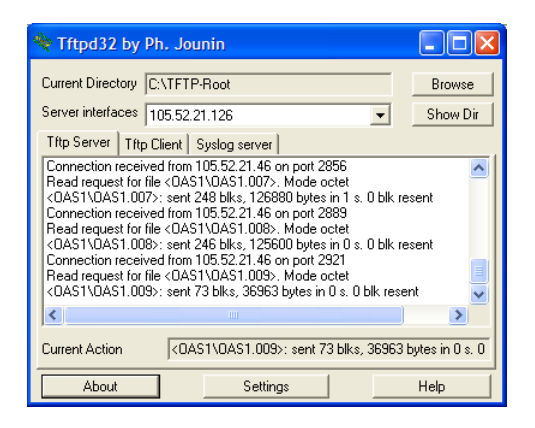

22. After approximately 45 seconds the OAS card upgrade will be complete. Go to MMC 727 to verify that the software version of the OAS card shows "'09.08.26 V2.01".